Государственный контракт № 01332000017210030850001/638 на оказание услуг по развитию Государственной информационной системы Ивановской области «Региональная медицинская информационная система системы здравоохранения Ивановской области» (РМИС СЗ ИО) от «14» декабря 2021 г.

# РУКОВОДСТВО АДМИНИСТРАТОРА

# «Телемедицинские консультации»

г. Иваново

2022 г.

# Настройка параметров ТМК.

1. Открыть справочник Номенклатура для поиска медицинской услуги: Нормативносправочная информация -> Номенклатура.

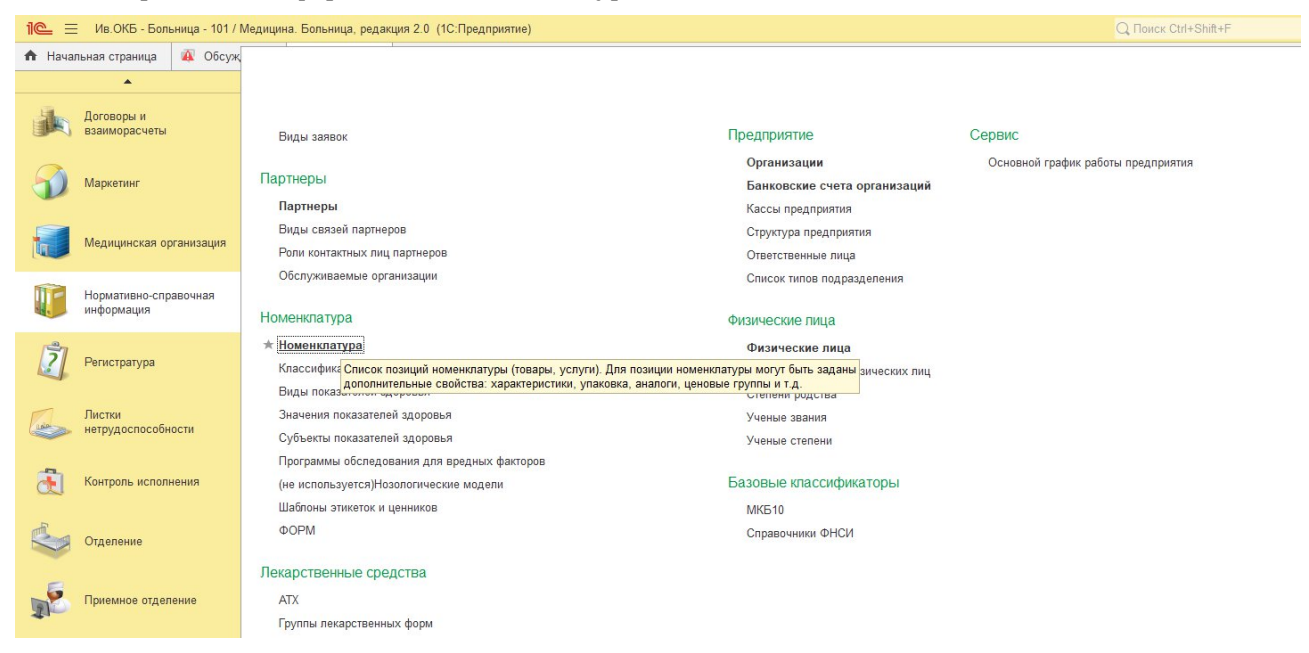

2. Найти медицинскую услугу согласно профилю МО и полностью скопировать ее.

ВАЖНО: Для услуги выбирать только повторный или вторичный прием.

| 10. =   | Е Ив. ОКБ - Больница - 101 / Л | Иедицина. Больница, редакция 2.0 (10 | Предприятие)   |                                                 |                                        |                           | Q, Novex Col+Shit+F    | 🚺 😗 🏠 Jailyes Cepreil Barepseese 🗧                                                                                                    | - σ ×              |
|---------|--------------------------------|--------------------------------------|----------------|-------------------------------------------------|----------------------------------------|---------------------------|------------------------|----------------------------------------------------------------------------------------------------|--------------------|
| A Hava  | въная страница 🏾 🙀 Обсужр      | рения Номенклатура х                 |                |                                                 |                                        |                           |                        |                                                                                                    |                    |
|         | •                              | 🔶 🔶 🏫 Номенклатур                    | a              |                                                 |                                        |                           |                        |                                                                                                    | e <sup>n</sup> i × |
| - Alex  | Договоры и                     | О Создать - Создать группу           | Найти          | ить поиок 🤉 👔 Извлечь из аркива 📑               | Понестить в аркив Формирование         | спецификация + Изнения    | выделенные Загрузить с | сайта нинадрава                                                                                                    | Eue -              |
| (Jacob) | взаиморасчеты                  | Kos                                  | len            | Hannessee                                       |                                        | Real extension during     | Farma a mannera        | Haussmannan and terration                                                                                                    |                    |
|         |                                | - 00-00000005548                     | 804.004.001    | Деспансионный приети (осното, консультация)     | soava ractoox-recondra                 | Медианская услуга         | Votvra                 | Дистансконый токим (осното, консильтация) водча гасторантеролога                                                                       |                    |
| - 63    | Maportour                      | - 00-00000005546                     | B01.004.003    | Ежедневный оснотр вранон гастроантеролого       | он с наблюдением и уюдом среднего и м. | Пабораторное исследование | Arrolt Yonyra          | Ехедневный оснотр враком гастрознтерологом с набледением и уходом сред                                                                 | него и младыего.   |
| P       |                                | - 00-00000010424                     | 00-00000010407 | Койко-день Гастрознтерологические               |                                        | Медицинская услуга        | Yonyra                 | Koliko-gene Teparula                                                                                                    |                    |
|         |                                | - 00-00000010423                     | 00-00000010407 | Койко-день Гастрознтерополические для детей     | A                                      | Медицинская услуга        | Yonyra                 | Koliko gellu Tepanus                                                                                                    |                    |
| -       | Маличиская согранальная        | - 00-00000010432                     | 00-00000010432 | Койко день Гастрознтерополическое               |                                        | Медианская услуга         | Yonyra                 | Колко день Гастроэнтерологическое                                                                                                    |                    |
| 1       | uniteducers, channelse         | - 00-00000005544                     | 801.004.001    | Прием (осмотр, консультация) врачан астроан     | Teponor a neptuneux                    | Медицинская услуга        | Yonyra                 | Прием (осмотр, консультация) вреча-гастроантеролога переинный                                                                          |                    |
|         |                                | = 00.00000005545                     | 804.004.002    | Posteriar telepositi rouse inclusiti koncura ta | Coadante roymny                        |                           | Ctrl+P9                | Прием ромотр, консутельнику времат астроинтерског в повторные<br>Профылах техноский прием (ромотр, консуть та из) влемя састрорногоста |                    |
| 11-     | Нормативно-справочная          |                                      |                |                                                 | Concession                             |                           | 10                     |                                                                                                    |                    |
|         | информация                     |                                      |                |                                                 | A Margara                              |                           | 62                     |                                                                                                    |                    |
|         |                                |                                      |                |                                                 | Distance in the second form            | BALLER OF                 | Del                    |                                                                                                    |                    |
| 2       | Регистратура                   |                                      |                |                                                 |                                        | Cu                        | A Shakara              |                                                                                                    |                    |
| -       |                                |                                      |                |                                                 | Перейти на изовено, если               |                           | Chialin                |                                                                                                    |                    |
|         | Bactore                        |                                      |                |                                                 |                                        |                           | Con-op                 |                                                                                                    |                    |
| 100     | нетрудоспособности             |                                      |                |                                                 | Hadron Managements - Deute             | former proving            | ute the F              |                                                                                                    |                    |
|         |                                |                                      |                |                                                 | O Malan                                | (ocaso), koncy            | Charles -              |                                                                                                    |                    |
| - 21    | Контооль исполнения            |                                      |                |                                                 |                                        |                           | CHINE                  |                                                                                                    |                    |
| 00      |                                |                                      |                |                                                 | COMPANY TOUCK                          |                           | Central                |                                                                                                    |                    |
|         |                                |                                      |                |                                                 | на Копировать                          |                           |                        |                                                                                                    |                    |
| 20      | Отделение                      |                                      |                |                                                 | Искать везде "Прием (осмотр            |                           | Alt+L                  |                                                                                                    |                    |
|         |                                |                                      |                |                                                 |                                        |                           |                        |                                                                                                    |                    |
| 10      | Приемное отделение             |                                      |                |                                                 |                                        |                           |                        |                                                                                                    |                    |
| 41-     |                                |                                      |                |                                                 |                                        |                           |                        |                                                                                                    |                    |
| 121     | Cranarnara                     |                                      |                |                                                 |                                        |                           |                        |                                                                                                    |                    |
| 1       | Cranicinia                     |                                      |                |                                                 |                                        |                           |                        |                                                                                                    |                    |
|         |                                |                                      |                |                                                 |                                        |                           |                        |                                                                                                    |                    |
| 4       | Руководитель                   |                                      |                |                                                 |                                        |                           |                        |                                                                                                    |                    |
|         |                                |                                      |                |                                                 |                                        |                           |                        |                                                                                                    |                    |
|         | Эпектронные                    |                                      |                |                                                 |                                        |                           |                        |                                                                                                    |                    |
| 0       | wetherhorizing rapid           |                                      |                |                                                 |                                        |                           |                        |                                                                                                    |                    |
| 0       | Oursealters                    |                                      |                |                                                 |                                        |                           |                        |                                                                                                    |                    |
| -       | Органавоер                     |                                      |                |                                                 |                                        |                           |                        |                                                                                                    |                    |
|         |                                |                                      |                |                                                 |                                        |                           |                        |                                                                                                    |                    |
| 0       | Администрирование              |                                      |                |                                                 |                                        |                           |                        |                                                                                                    |                    |
|         |                                |                                      |                |                                                 |                                        |                           |                        |                                                                                                    | X * Y X            |
|         |                                |                                      |                |                                                 |                                        |                           |                        |                                                                                                    |                    |

3. В скопированной карточке внести изменения, а именно проставить признаки Телемедицины.

Добавить:

- в поле Наименование признак «ТМК» (добавить ТМК к существующему названию),
- в поле Код минздрава признак «.001» (добавить .001 к существующему коду формат XXX.XXX.001),
- в поле Арт. признак «.001» (добавить .001 к существующему коду формат XXX.XXX.001, дублировать поле Код минздрава)

# См. ниже - начальная карточка услуги:

| Записать и закрыть                                                                | Записать                               | 🏠 Извлечь из а      | охива 🛛 🛃 Помест    | ить в архив | ]                      |                    |                             |                   | Еще 🕶         |
|-----------------------------------------------------------------------------------|----------------------------------------|---------------------|---------------------|-------------|------------------------|--------------------|-----------------------------|-------------------|---------------|
| аименование:                                                                      | Прием (осмотр                          | , консультация) вр  | ача-гастроэнтеролог | а повторный |                        |                    |                             |                   |               |
| д номенклатуры:                                                                   | Медицинская ус                         | слуга               |                     |             |                        |                    |                             |                   |               |
| иница хранения:                                                                   | Услуга                                 |                     |                     | Ф Арт.: Е   | 301.004.002            |                    |                             |                   |               |
| д минздрава:                                                                      | B01.004.002                            |                     |                     | B           | ерсия классификатора м | инздрава: 2.10     |                             |                   |               |
| nna:                                                                              | Номенклатура                           |                     |                     |             |                        |                    |                             |                   | • ×           |
| именование для печати:                                                            | Прием (осмотр.                         | , консультация) вр  | ача-гастроэнтеролог | а повторный |                        |                    |                             |                   |               |
| Иедицинская услуга Д                                                              | ополнительные                          | Биоматериал         | По умолчанию        |             |                        |                    |                             |                   |               |
|                                                                                   |                                        |                     |                     |             |                        |                    |                             |                   |               |
| Описание услуги                                                                   |                                        |                     |                     |             |                        |                    |                             |                   |               |
|                                                                                   |                                        |                     |                     |             |                        |                    |                             |                   |               |
| Іодготовка:                                                                       |                                        |                     |                     |             |                        |                    | ▼ × @                       | Не требует отметк | и исполнения: |
| Іодготовка:<br>Іид медицинской услуги:                                            | Одноэтапно                             | е выполнение        |                     | Профи       | ль мед. помощи:        |                    | □ × ×                       | Не требует отметк | и исполнения: |
| Іодготовка:<br>Зид медицинской услуги:<br>Ісполнитель услуги:                     | Одноэтапно<br>Врач или СГ              | ое выполнение<br>ИП |                     | Профи       | ль мед. помощи:        |                    | ▼ × Ŀ                       | Не требует отметк | и исполнения: |
| Подготовка:<br>Вид медицинской услуги:<br>Исполнитель услуги:<br>Характер услуги: | Одноэтапно<br>Врач или СГ<br>Посещение | е выполнение<br>МП  |                     | Профи       | ль мед. помощи:        | сультации: (Консул | • × 2<br>ътация гастроэнтер | Не требует отметк | и исполнения: |

# Требуемые изменения:

| 🖄 Прием (осмо           | тр, консул      | льтация) в       | рача-гастроэ         | нтероло     | га повторный TMI            | К (Позиция номенк            | латуры) ć          | , : □       |
|-------------------------|-----------------|------------------|----------------------|-------------|-----------------------------|------------------------------|--------------------|-------------|
| Основное Специфи        | кации Осно      | овные специфи    | кации Доступнос      | сть услуги  | История наименований        | Лекарственные прописи        | Еще 🔻              |             |
| Записать и закрыть      | Записать        | 🏠 Извлечь из ар  | жива 🛃 Помести       | гь в архив  |                             |                              |                    | Еще - ?     |
| аименование:            | Прием (осмотр,  | консультация) вр | ача-гастроэнтеролога | повторный Т | МК                          |                              |                    |             |
| ид номенклатуры:        | Медицинская ус  | слуга            |                      |             |                             |                              |                    | G           |
| диница хранения:        | Услуга          |                  |                      | ср Арт.: ВО | 1.004.002.001               |                              |                    |             |
| од минздрава:           | B01.004.002.001 |                  |                      | Вер         | сия классификатора минздрав | ва: 2.10                     |                    |             |
| pynna:                  | Номенклатура    |                  |                      |             |                             |                              |                    | ي × × 5     |
| аименование для печати: | Прием (осмотр,  | консультация) вр | ача-гастроэнтеролога | повторный   |                             |                              |                    | •           |
| Медицинская услуга До   | полнительные    | Биоматериал      | По умолчанию         |             |                             |                              |                    |             |
|                         |                 |                  |                      |             |                             | inin yony.ii                 |                    |             |
| Описание услуги         |                 |                  |                      |             |                             |                              |                    |             |
| Подготовка:             | [               |                  |                      |             |                             | - × 匹                        | Не требует отметки | исполнения: |
| Вид медицинской услуги: | Одноэтапно      | е выполнение     |                      | Профиль     | мед. помощи:                |                              |                    | * @         |
| Исполнитель услуги:     | Врач или СМ     | ИП               |                      | •           |                             |                              |                    |             |
| Характер услуги:        | Посещение       |                  |                      | 0           | 👻 × Тип консультац          | ии: Консультация гастроэнтер | олога              | • LP        |
|                         |                 |                  |                      |             |                             |                              |                    |             |

4. На вкладке «По умолчанию» проставить признак «Телемедицина» и указать основной Код минздрава (Код минздрава - без признака «.001»). Сохранить новую услугу.

| Записать и закрыть Записать Улявечь из архива Ломестить в архив Доместить в архива Сше С<br>аименование: Прием (осмотр, консультация) врача-гастроэнтеролога повторный ТМК ид номенклатуры: Медицинская услуга иннздрава: В01.004.002.001 Версия классификатора минздрава: [2.10] уппа: Номенклатура • × × аименование для печати: Прием (осмотр, консультация) врача-гастроэнтеролога повторный Медицинская услуга Дополнительные Биоматериал По умолчанию Ставка НДС: Без НДС × Тепемедицина:  Код минздрава телемедицин В01.004.002 | Записать и закрыть       Записать ( закрыть)       Записать ( закрыть)       Записать ( закрыть)       Шалисать ( закрыть)       Шалисать ( склотр, консультация) врачагастроэнтеролога повторный ТМК         аименование:       Прием (осмотр, консультация) врачагастроэнтеролога повторный ТМК                                                                                                    |                                      | икации Осн                               | изные спецификации        | доступность услуги       | история наименовании          | лекарственные прописи | Сще |       |   |
|----------------------------------------------------------------------------------------------------|----------------------------------------------------------------------------------------------------|--------------------------------------|------------------------------------------|---------------------------|--------------------------|-------------------------------|-----------------------|-----|-------|---|
| аименование: Прием (осмотр, консультация) врача-гастроэнтеролога повторный ТМК<br>ид номенклатуры: Медицинская услуга<br>диница хранения: Услуга ID Арт.: [801.004.002<br>од минздрава: 801.004.002.001 Версия классификатора минздрава: [2.10<br>улпа: Номенклатура ч х<br>аименование для печати: Прием (осмотр, консультация) врача-гастроэнтеролога повторный<br>Медицинская услуга Дополнительные Биоматериал По умолчанию<br>Ставка НДС: Без НДС х Телемедицина: Т                                                               | аименование: Прием (осмотр, консультация) врача-гастроэнтеролога повторный ТМК<br>ид номенклатуры: Медицинская услуга<br>диница хранения: Услуга СР Арт.: (801.004.002<br>од минздрава: 801.004.002.001 Версия классификатора минздрава: 2.10<br>уппа: Номенклатура • х<br>аименование для печати: Прием (осмотр, консультация) врача-гастроэнтеролога повторный<br>Медицинская услуга Дополнительные Биоматериал По умолчанию<br>Ставка НДС: Без НДС × Телемедицина: Код минздрава телемедицина: Код минздрава телемедицин | Записать и закрыть                   | Записать                                 | 😭 Извлечь из архива       | 🛃 Поместить в архив      | ]                             |                       |     | Еще 🕶 | Ľ |
| Ид номенклатуры:         Медицинская услуга         с                                                                                                    | ид номенклатуры: Медицинская услуга сР Арт.: В01.004.002<br>диница хранения: Услуга сР Арт.: В01.004.002<br>од минздрава: В01.004.002.001 Версия классификатора минздрава: 2.10<br>                                                                                                    | аименование:                         | Прием (осмотр                            | , консультация) врача-гас | строэнтеролога повторный | 1 TMK                         |                       |     |       |   |
| диница хранения: Услуга Флут. В01.004.002<br>од минздрава: В01.004.002.001 Версия классификатора минздрава: 2.10                                                                                                    | диница хранения: Услуга сР Арт.: (В01.004.002<br>од минздрава: В01.004.002.001 Версия классификатора минздрава: 2.10 × х<br>аименование для печати: Прием (осмотр, консультация) врача-гастроэнтеролога повторный<br>Медицинская услуга Дополнительные Биоматериал По умолчанию<br>Ставка НДС: Без НДС × Телемедицина: Код минздрава телемедицина: Код минздрава телемедицина: В01.004.002                                                                                                    | ид номенклатуры:                     | Медицинская у                            | слуга                     |                          |                               |                       |     |       |   |
| од минздрава: В01.004.002.001 Версия классификатора минздрава: 2.10<br>супла: Номенклатура • × ×<br>аименование для печати: Прием (осмотр, консультация) врача-гастроэнтеролога повторный<br>Медицинская услуга Дополнительные Биоматериал По умолчанию<br>Ставка НДС: Без НДС × Телемедицина: ✓<br>Код минздрава телемедицин : В01.004.002                                                                                                    | од минздрава: В01.004.002.001 Версия классификатора минздрава: 2.10  руппа: Номенклатура • × аименование для печати: Прием (осмотр, консультация) врача-гастроэнтеролога повторный Медицинская услуга Дополнительные Биоматериал По умолчанию Ставка НДС: Без НДС × Телемедицина: Код минздрава телемедицина: В01.004.002                                                                                                    | диница хранения:                     | Услуга                                   |                           | с Арт.: [                | B01.004.002                   |                       |     |       |   |
| оуппа: Номенклатура • ×<br>аименование для печати: Прием (осмотр, консультация) врача-гастроэнтеролога повторный<br>Медицинская услуга Дополнительные Биоматериал По умолчанию<br>Ставка НДС: Без НДС × Телемедицина:<br>Код минздрава телемедицин                                                                                                    | руппа: Номенклатура • ×<br>аименование для печати: Прием (осмотр, консультация) врача-гастроэнтеролога повторный<br>Медицинская услуга Дополнительные Биоматериал По умолчанию<br>Ставка НДС: Без НДС × Телемедицина:<br>Код минздрава телемедицин                                                                                                    | (од минздрава:                       | B01.004.002.00                           | 1                         | B                        | ерсия классификатора минздрав | sa: 2.10              |     |       |   |
| аименование для печати: Прием (осмотр, консультация) врача-гастроэнтеролога повторный<br>Медицинская услуга Дополнительные Биоматериал По умолчанию<br>Ставка НДС: Без НДС × Телемедицина:<br>Код минздрава телемедицин<br>В 011.004.002                                                                                                    | аименование для печати: Прием (осмотр, консультация) врача-гастроэнтеролога повторный<br>Медицинская услуга Дополнительные Биоматериал По умолчанию<br>Ставка НДС: Без НДС × Телемедицина:<br>Код минздрава телемедицин<br>В01.004.002                                                                                                    | руппа:                               | Номенклатура                             |                           |                          |                               |                       |     | - >   | < |
| Медицинская услуга Дополнительные Биоматериал По умолчанию<br>Ставка НДС: Без НДС × Телемедицина: ✓<br>Код минздрава телемедицин<br>В01.004.002                                                                                                    | Медицинская услуга Дополнительные Биюматериал По умолчанию<br>Ставка НДС: Без НДС × Телемедицина: ✓<br>Код минздрава телемедицин<br>В01.004.002                                                                                                    | аименование для печати               | : Прием (осмотр                          | , консультация) врача-гаг | строэнтеролога повторный | 1                             |                       |     |       |   |
|                                                                                                    |                                                                                                    | Ставка НДС:<br>Код минздрава телемед | Без НДС<br>ицин : В01.004.0              | 02                        | емедицина: 🗹             |                               |                       |     |       |   |
|                                                                                                    |                                                                                                    | Ставка НДС:<br>Код минздрава телемед | Без НДС<br>ишле В01.004.0                | 02                        | емедицина: 🗹             |                               |                       |     |       |   |
|                                                                                                    |                                                                                                    | Ставка НДС:<br>Код минздрава телемед | Без НДС<br>илин <mark>:</mark> В01.004.0 | 02                        | емедицина: 🗹             |                               |                       |     |       |   |

# 5. Перейти на закладку Спецификации и создать новую.

| Спецификации медици                                                                         | нских услуг (создание)                                                                              |                                          |                          |                                                                                                    |                                                                       | 1 🗆           |
|---------------------------------------------------------------------------------------------|----------------------------------------------------------------------------------------------------|------------------------------------------|--------------------------|----------------------------------------------------------------------------------------------------|-----------------------------------------------------------------------|---------------|
| Основное Цены номенклатур<br>Записать и закрыть 🗐 Со<br>Номенклатура: Прием (осмотр, консу) | ин в. составе. многозтапной<br>здать версию Спецификация<br>пьтация) врачанефролога повторный Ф Кој | r (                                      | Код веј                  | рсии: 00001                                                                                                    |                                                                       | Еще - ?       |
| Этапы выполнения Исполнители                                                                | Варианты используемых ресурсов Состая                                                               | услуги по номенклатуре медицинских услуг | Состав услуги по номенкл | атуре владельцев Мягки                                                                                                    | 1 инвентарь Лекарственные средства                                    | Дополнительно |
| Добавить 😭 😓                                                                                |                                                                                                    |                                          | Еще                      | <ul> <li>Услуги этапа</li> </ul>                                                                                          |                                                                       |               |
| № Старт                                                                                     | Тип этапа                                                                                           | Время выполнения (в минутах) Предыду     | щие этапы                | Добавить 🚹 🎝                                                                                                    |                                                                       | Еще 🕶         |
| № старта                                                                                    | Комментарий                                                                                         | Переменное время вып пнения сли дуюц     | цие этапы                | Услуга этапа                                                                                                    |                                                                       |               |
| Crapt Nº1                                                                                   |                                                                                                    |                                          | 1                        | Места выполнения<br>Добавить • • •<br>Место выполнения<br>Метка периода<br>Бедина И.В. нефролог<br>Шумакова В.А. нефролог | Условие функционирования<br>Вместимость Вреия выполнения<br>1<br>иг 1 | Еще т         |

**ВАЖНО**: В раздел «Места выполнения» добавить врача, которого определили для проведения ТМК, затем проставить время выполнения (иначе не заполнится вкладка Исполнители и система не даст сохранить спецификацию).

В новой спецификации необходимо правильно указать время выполнения. Время должно совпадать со временем выполнения из спецификации той услуги, которую выбрали для копирования.

**ВАЖНО:** После заполнения данных на вкладке Состав услуги по номенклатуре – автоматом подставится код Минздрава.

| исать и закрыть 📄 Создать версию 🔒 Специфика                   | RINE                     |                                |                  |               |          | Еще -        |
|----------------------------------------------------------------|--------------------------|--------------------------------|------------------|---------------|----------|--------------|
| клатура: Прием (осмотр, консультация) врача нефролога повторны | ый 🗗 Код: 0000000883     |                                | Код              | версии: 00001 |          |              |
| ы выполнения Исполнители Варианты используемых ре_ С           | остав услуги по номенкла | Состав услуги по номенкла      | Мягкий инвентарь | Лекарственные | средства | Дополнител   |
| Подбор                                                         |                          |                                |                  |               |          | Ещ           |
| Код                                                            | Наименование             |                                |                  |               | Частота  | предоставлен |
| 1 B01.025.002                                                  | Прием (осмотр, консульта | ация) врача нефролога повторны | й                |               |          | 1,           |
|                                                                |                          |                                |                  |               |          |              |

После этого сохранить спецификацию и сделать ее основной.

☆ Прием (осмотр, консультация) врача-гастроэнтеролога повторный ТМК (Позиция номенклатуры) 🧷 🗄 🗆 🗙

| Создать Найти Отменить поиск | Установить -                                                      | Ещ  | .e • ?   |
|------------------------------|-------------------------------------------------------------------|-----|----------|
| Код                          | Установить основную спецификацию на дату                          | t   | Активная |
| Код версии                   | Комментарий                                                       |     |          |
| = 0000000886                 | Прием (осмотр, консультация) врача-гастроэнтеролога повторный ТМК |     | ~        |
| 00001                        |                                                                   |     |          |
|                              |                                                                   |     |          |
|                              |                                                                   |     |          |
|                              |                                                                   |     |          |
|                              |                                                                   |     |          |
|                              |                                                                   |     |          |
|                              |                                                                   |     |          |
|                              |                                                                   |     |          |
|                              |                                                                   |     |          |
|                              |                                                                   |     |          |
|                              |                                                                   |     |          |
|                              |                                                                   |     |          |
|                              |                                                                   |     |          |
|                              |                                                                   |     |          |
|                              |                                                                   |     |          |
|                              |                                                                   |     |          |
|                              |                                                                   |     |          |
|                              |                                                                   |     |          |
|                              |                                                                   |     | 1        |
|                              |                                                                   | * * | * *      |

| ☆ Прием (осмотр, консульта     | ция) врача-гастроэнтеролога повторный ТМК (Позиция номенклатуры)                 | Ð | :   |          |
|--------------------------------|----------------------------------------------------------------------------------|---|-----|----------|
| Основное Спецификации Основные | спецификации Доступность услуги История наименований Лекарственные прописи Еще 🝷 |   |     |          |
| Спецификации                   |                                                                                  |   |     |          |
| Создать 👩 Найти Отменить поиск | Установить • Активные 🖨 Спецификация                                             |   | Еще | •• ?     |
| Код                            | Наименование                                                                     |   | ↓ 4 | Активная |
| Код версии                     | Комментарий                                                                      |   |     |          |
| = 0000000886                   | Прием (осмотр, консультация) врача-гастроэнтеролога повторный ТМК                | _ |     | ~        |
|                                |                                                                                  |   |     |          |
|                                |                                                                                  |   |     |          |
|                                |                                                                                  |   |     |          |
|                                |                                                                                  |   |     |          |
|                                |                                                                                  |   |     |          |
|                                |                                                                                  |   |     |          |
|                                |                                                                                  |   |     |          |
|                                |                                                                                  |   |     |          |
|                                |                                                                                  |   |     |          |
|                                |                                                                                  |   |     |          |
|                                |                                                                                  |   |     |          |
|                                |                                                                                  |   |     |          |
|                                |                                                                                  |   |     |          |
|                                |                                                                                  |   |     |          |
|                                |                                                                                  | * |     | * *      |

 Заполнить и провести документ «Установка цен номенклатуры» для новых созданных услуг. Раздел Маркетинг -> Ценообразование -> Цены номенклатуры. Выбрать меню Создать. Отметить Вид цены равный ОМС. Далее нажать кнопку «Перейти к установке цен»

| Основное <u>Мои заметки Связанные до</u><br>Провести и закрыть Записать | к <u>ументы</u><br>Провести | 🕞 🗸 🔒 Печать 🗸 🌌 Изм | ленить                 |
|-------------------------------------------------------------------------|-----------------------------|----------------------|------------------------|
| омер: 00-0000002 от: 10.06                                              | 2022                        | Ответственный:       | ый пользователь 6> 🗸 🗗 |
| ыберите виды цен<br>Л Выбрать все влияющие                              | Выбрать все за              | висимые              |                        |
| Виды цен                                                                | Валюта                      | Способ задания цены  | Зависимые цены         |
| Условная единица трудоемкости                                           |                             |                      |                        |
| Условная единица трудоемкости С                                         |                             |                      |                        |
| 🗹 омс                                                                   |                             | Ручное назначение    |                        |
| ПЛТ                                                                     |                             | Ручное назначение    |                        |
| Бюджет                                                                  |                             | Ручное назначение    |                        |
| ДМС                                                                     |                             | Ручное назначение    |                        |
|                                                                         |                             |                      |                        |

Через подбор номенклатуры заполнить список услуг, заполнить колонку Новая цена значением 1 рубль. Дату документа поставить началом года. Далее нажать на кнопку **Провести и закрыть**.

|   | 🔶 🔶 🏠 Устанс                           | овка цен номенклатуры 00-0000             | 0002 от 10                 | .06.20   | 22 *            |               |                              | ∂ : ×   |
|---|----------------------------------------|-------------------------------------------|----------------------------|----------|-----------------|---------------|------------------------------|---------|
|   | Основное Мои заметки                   | Связанные документы                       |                            |          |                 |               |                              |         |
| C | Провести и закрыть                     | Записать Провести 💽 -                     | печать 🔹 🎵                 | Измени   | ть              |               | I                            | Еще - ? |
| Н | омер: 00-0000002                       | от: 01.01.2022 🗰 Ответ                    | ственный: <pre>C</pre> Cny | жебный г | пользователь 6> | * L           |                              |         |
| У | кажите номенклатуру и<br>• Изменить ст | цены<br>роки - Изменить цены - Режим прос | смотра 🖌 Пар               | раметры  | • Еще •         | Настройки 👻 🚭 | Выбрать 📒 Иерархия           | Еще +   |
|   | Арт.                                   | Номенклатура                              | S OMC,                     |          |                 |               | IMK                          | ×       |
|   |                                        |                                           | Старая цена                | %        | Новая цена      | Арт.          | Наименование                 |         |
|   | B01 023 001                            | Прием Невродога вторициний ТМК            |                            | -        | 1.00            | Θ             | Приемы, консультации         |         |
|   | - 001.023.001                          | прием певролога вторичный пинс            |                            |          | 1,00            | B01.023.001   | Прием Невролога вторичный ТМ | <       |
|   |                                        |                                           |                            |          |                 |               |                              |         |
|   |                                        |                                           |                            |          |                 |               |                              |         |
|   |                                        |                                           |                            |          |                 |               |                              |         |
|   |                                        |                                           |                            |          |                 |               |                              |         |

 Создать Протокол ТМК: Подсистема Электронные медицинские карты -> Формы редактора ШМД.

Выбрать меню Создать -> СЭМД -> Протокол телемедицинской консультации.

| Создать - Создать группу                               | Создать на основании - ? 🖪 Просмотр Выгрузка/Заг | рузка 🖣 |
|--------------------------------------------------------|--------------------------------------------------|---------|
| 🕒 Новую форму ШМД Ins                                  |                                                  |         |
| СЭМД                                                   | Протокол консультации                            |         |
| ВЫПИСНОЙ ЭПИКРИЗ                                       | Протокол инструментального исследования          |         |
| _Генетическая карта                                    | Протокол телемедицинской консультации            |         |
| <ul> <li>_Дневниковая запись АиГ</li> </ul>            |                                                  |         |
| <ul> <li>_Дуплексное сканирование артерий н</li> </ul> | чижних конечностей                               |         |
| 😑 НЕ используется в ГКБ-7                              |                                                  |         |

8. Заполнить следующие настройки и сохранить (кнопка Записать и закрыть).

| er le eletern e |          |                                 |                                                                                            |
|-----------------|----------|---------------------------------|--------------------------------------------------------------------------------------------|
| сать и закрыт   | в Запис  | сать 📃 Просмотр                 | Еще -                                                                                      |
| 1               |          | E                               | э - Заголовок: Протокол телемедицинской консультации                                       |
| Вид элеме       | нта      | Заголовок                       | Редактировать заголовок:                                                                   |
| 😑 Форма         |          | Протокол телемедицинской консул | ии Формула заголовка:                                                                      |
| ⊖ Кон           | гейнер   | Шифр по МКБ-10                  | Тип СЭМД: Протокол телемедицинской консультации                                            |
| (               | Ссылка   | Шифр по МКБ-10                  | Руководство по реализации СЭМД: Руководство по реализации CDA (Release 2) уровень 3 ПРОТОІ |
| ⊖ Кон           | гейнер   | Тип консультации                | Отобразить команду заполнения по МД: 🗹                                                     |
| (               | Ссылка   | Тип консультации                | Редактировать дату МД:                                                                     |
| 👳 Кон           | гейнер   | Обращение                       | Использовать готовые фразы:                                                                |
| (               | Ссылка   | Обращение                       | Описание:                                                                                  |
| 😑 Кон           | гейнер   | Место проведения                |                                                                                            |
| (               | Ссылка   | Место проведения                |                                                                                            |
| 😑 Кон           | гейнер   | Цель                            |                                                                                            |
| (               | Ссылка   | Цель                            |                                                                                            |
| ⊖ Кон           | гейнер   | Жалобы пациента                 |                                                                                            |
| 1               | екстовое | Жалобы пациента                 |                                                                                            |
| 😑 Кон           | гейнер   | Анамнез                         |                                                                                            |
| 1               | екстовое | Анамнез                         |                                                                                            |
| 😑 Кон           | гейнер   | Объективные данные              |                                                                                            |
| 1               | екстовое | Объективные данные              |                                                                                            |
| ⊖ Кон           | гейнер   | Выявленные патологии            |                                                                                            |
| (               | Ссылка   | Выявленные патологии            |                                                                                            |
| 😑 Кон           | гейнер   | Заключение консультации         |                                                                                            |
| ]]              | екстовое | Заключение консультации         |                                                                                            |
| 😑 Кон           | гейнер   | Рекомендации                    |                                                                                            |
| 1               | екстовое | Рекомендации                    |                                                                                            |
|                 |          |                                 |                                                                                            |

# Создание шаблона Протокол телемедицинской консультации

 Создать новый шаблон Протокола телемедицинской консультации из формы редактора ШМД. Подсистема Электронные медицинские карты -> Шаблоны медицинских документов -> Создать -> из формы редактора ШМД -> выбрать созданный Протокол телемедицинской консультации.

| Создать - Создать группу В Найти Отменить поиск У Извлечь и | з архива  | 🖳 П |
|-------------------------------------------------------------|-----------|-----|
| из файла 🗸                                                  | Код       | При |
| из формы редактора ШМД                                      | 000000142 | !   |
| Используемое ОНКО                                           | 000000592 | 2   |
| ▶ 🚞 ИЭМК                                                    | 00000081  |     |
| • 🚔 КАРДИОЛОГИЯ                                             | 000000047 | 51  |
| Консультации врачей                                         | 000000007 | (   |
| Неврология                                                  | 000000167 | •   |

Создать новый и заполнить со следующими настройками:

| <Новый объект> (шабло         | эны)* : □ ×                                                                                       |
|-------------------------------|---------------------------------------------------------------------------------------------------|
| Основное Визуализаторы для    | ШМД Загруженные публикации поставщика конфигурации Медицинские услуги ШМД Настройки веб ШМД Еще 💌 |
| Записать и закрыть Зап        | исать 🁔 Извлечь из архива 📳 Поместить в архив 🛛 Тестировать ШМД 🛛 Выбрать файл 🛛 Еще 🔹 📍          |
| Код:                          |                                                                                                   |
| Наименование:                 | Протокол телемедицинской консультации                                                             |
| Группа:                       | · ↓ ₽                                                                                             |
| Тип шаблона:                  | Форма редактора ШМД                                                                               |
| ШМД принадлежит пользователю: |                                                                                                   |
| Форма редактора ШМД:          | Протокол телемедицинской консультации                                                             |
| Тип МД:                       | Протокол телемедицинской консультации 🔹 🗗                                                         |
| Тип РЭМД:                     | Протокол телемедицинской консультации (CDA) Редакция 1 🔻 🗗                                        |
| Идентификатор:                |                                                                                                   |
|                               |                                                                                                   |

# Тип РЭМД указать – CDA.

10. Записать ШМД и на закладке Медицинские услуги ШМД через Подбор добавить ранее созданную услугу по ТМК.

| 🖄 <Новый объект> (шаблоны)                                                         |                        |                        | ଟି                | : • ×  |
|------------------------------------------------------------------------------------|------------------------|------------------------|-------------------|--------|
| Основное Визуализаторы для ШМД Загруженные публикации поставщика конфигурации Меди |                        | Медицинские услуги ШМД | Настройки веб ШМД | Еще    |
| Медицинские услуги шаблона ме                                                      | дицинских документов * |                        |                   |        |
| 层 Записать Подбор 🔶 🖡                                                              | Найти                  |                        | E                 | ще - ? |
| Арт.                                                                               | Номенклатура           |                        |                   |        |
| B01.023.001                                                                        | Прием Невролога вто    | ричный телемед         |                   | - C    |
|                                                                                    |                        |                        |                   |        |
|                                                                                    |                        |                        |                   |        |
|                                                                                    |                        |                        |                   |        |

При использовании данного протокола при нескольких услугах ТМК – все они добавляются по аналогии и сохраняются в карточке через кнопку **Записать**.

| ☆ Протокол телемедицинск       | ой консультации (шаблон)                  | <i>∂</i> : □ :               |
|--------------------------------|-------------------------------------------|------------------------------|
| Основное Визуализаторы для ШМД | Загруженные публикации поставщика конфигу | урации Еще                   |
| Медицинские услуги шаблона     | а медицинских документов                  |                              |
| 层 Записать 🛛 Подбор 🚹 🕹 Найти  | и Отменить поиск                          | Еще - ?                      |
| Арт.                           | Номенклатура                              |                              |
| B01.025.002                    | Прием (осмотр, консультация) врачанее     | фролога повторный ТМК        |
| B01.004.002                    | Прием (осмотр, консультация) врача-гас    | строэнтеролога повторный ТМК |
| 801.004.002                    | трием (осмотр, консультация) врачан ас    | прознаролога повторный типк  |
|                                |                                           |                              |
|                                |                                           |                              |
|                                |                                           |                              |

# Настройка выделения строк в расписании врача

11. Сделать настройку раскраски строк в расписании врача. Через ссылку открыть Регистр сведений Интерфейсы оформлений пользователя.

|                    | истроведении.интерц  | јеись | оформлении юльзователя                    |           |
|--------------------|----------------------|-------|-------------------------------------------|-----------|
| 🔍 ий.ИнтерфейсыОф  | ормленийПользовател: | я ×   | 🜔 🖸 🕁 ить 킂 _                             |           |
| чий пользователя × | Интерфейсы оформл    | Ð     | Получить ссылку                           | Ctrl+F11  |
|                    |                      | Q.    | Перейти по ссылке                         | Shift+F11 |
|                    | Поиск (Ctrl+F)       | 10    | Календарь                                 |           |
| Значение испо      | ользования           |       | <u>К</u> алькулятор<br>Показать М. М+. М- | Ctrl+F2   |
| Нет                | -                    |       |                                           |           |

# e1cib/list/РегистрСведений.ИнтерфейсыОформленийПользователя

Найти строчку «СменноеЗаданиеДополнительно» со значением равное **Да**. Двойным щелчком мыши открыть строку для редактирования.

| <ul> <li></li></ul>           | ользователя             | Поиск (Ctrl+F) ×  | ⊘!×<br>Q Еще - ? |
|-------------------------------|-------------------------|-------------------|------------------|
| Интерфейс                     | Значение использования  | Оформление        | Порядок          |
| 📨 СменноеЗадание              | Включена в реестр       | Включена в реестр | 10               |
| 📨 СменноеЗадание              | Снята актом             | Снята Актом       | 11               |
| 📼 СменноеЗадание              | Выполняется             | Выполняется       | 5                |
| 📨 СменноеЗаданиеДополнительно | Да                      | На оплату         | 2                |
| СменноеЗаданиеДополнительно   | Не надлежащего качества | Реестр            | ° 11             |
| 📨 СменноеЗаданиеДополнительно | Отменена                | Отменена          | 13               |

Заменить значение в поле Оформление с «На оплату» на значение «Оформление комментария2». Далее нажать на кнопку «Записать и закрыть».

| 🖄 Интерфейсы с          | формлений пользователя      | C :   | o × |
|-------------------------|-----------------------------|-------|-----|
| Записать и закрыть      | Записать                    | Еще - | ?   |
| Интерфейс:              | СменноеЗаданиеДополнительно |       |     |
| Значение использования: | Да                          |       |     |
| Оформление:             | На оплату                   |       | e ¢ |
| Порядок:                | 2                           |       |     |
|                         |                             |       |     |

| Записать и закрыть      | Записать                    | Еще | . ? |
|-------------------------|-----------------------------|-----|-----|
| Интерфейс:              | СменноеЗаданиеДополнительно |     |     |
| Значение использования: | Да                          |     | •   |
| Оформление:             | Оформление комментария2     |     | • @ |
| Порядок:                | 2                           |     |     |

# Настройка прав пользователей

- 12. Настройка прав выполняется через раздел Администрирование -> Настройка прав и пользователей. Создать новый Профиль, назвать **Телемедицина** и добавить в него две роли:
- ITB Основная роль
- Выполнение синхронизации данных
- Выполнение обменов данными поликлиника

| Основное <u>Группы доступа</u><br>Записать и закрыть Записать<br>зименование: Телемедицина |     |
|--------------------------------------------------------------------------------------------|-----|
| Записать и закрыть Записать<br>именование: Телемедицина                                    |     |
| именование: Телемедицина                                                                   |     |
|                                                                                            |     |
| уппа (папка):                                                                              | - P |
| Разрешенные действия (роли) Комментарий                                                    |     |
| Только выбранные                                                                           |     |
| ITBOсновнаяРоль                                                                            |     |
| Выполнение обменов данными поликлиника                                                     |     |
| Выполнение синхронизации данных                                                            |     |

Эти же роли добавить в профили ролей Врача поликлиники и Врача стационара.

# Настройка правил обмена

13. Основные настройки находятся в узле плана обмена. Перейти в список узлов из раздела «Администрирование» ссылка «Телемедицина».

Страница 11 из 14

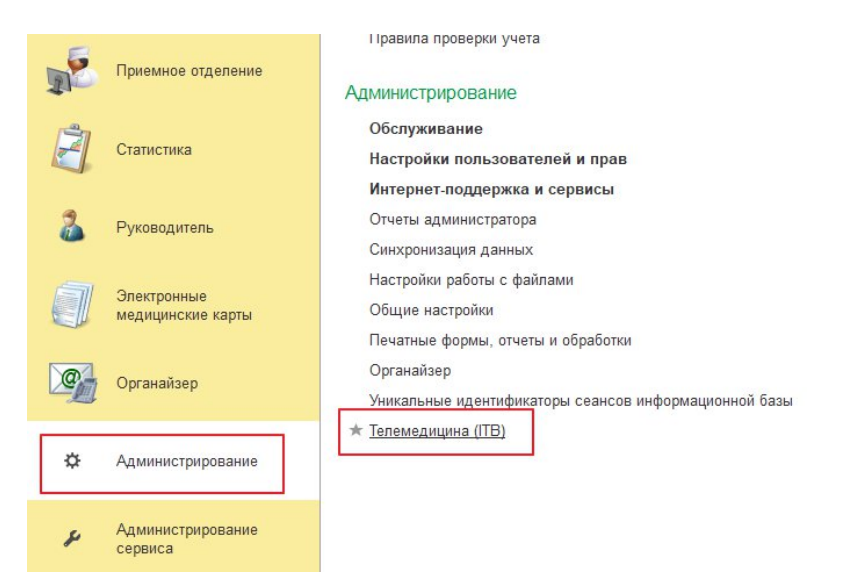

Создать новый или выбрать существующий (не основной, предопределенный). Открыть карточку

узла:

| Создать | Загрузить комплект правил |  |
|---------|---------------------------|--|
| Код     | Наименование              |  |
| 🔍 CO    | Сервис отправки           |  |
| VE (    | Этот узел                 |  |

Для узла обмена надо настроить:

- 1. Код. Должен быть «СО» в русской раскладке.
- 2. Записать элемент и загрузить правила.
- 3. В данные корреспондентов (МО) узла занести данные.
- 4. Можно загрузить список корреспондентов из файла (см. ниже).

| 🛱 Сервис отпра         | вки (Телемедицин       | ia (ITB))                                                   |              | € : □  |
|------------------------|------------------------|-------------------------------------------------------------|--------------|--------|
| Основное Настройки     | транспорта обмена данн | ыми (ITB)                                                   |              |        |
| Записать и закрыть     | Записать Загр          | узить комплект правил 🛛 23 Параметры синхронизации данных 📲 |              | Ещ     |
| Код:                   | co <b>(1)</b>          | $\bigcirc$                                                  |              |        |
| Наименование:          | Сервис отправки        |                                                             |              |        |
| Номер принятого сообще | ния: 0 Н               | омер отправленного сообщения: 0                             |              |        |
| Добавить 🚹 🔩           | · Загрузить из файл    | 1a <b>(4)</b>                                               |              | Ещ     |
| Код базы Наи           | менование              | URL                                                         | Пользователь | Пароль |
| 96 Пол                 | иклиника №9            | http://127.0.0.1/mb96_1/ws/ITBTelemedicina.1cws?wsdl        | Admin        | *****  |
| 108 Бол                | ьница №3               | http://127.0.0.1/mb96_1/ws/ITBTelemedicina.1cws?wsdl        | Admin        | ****   |

Настроить подключение к сервису телемедицины «Параметры синхронизации данных» - «Настройки подключения».

- 1. Адрес и авторизация в сервисе.
- 2. Параметры блока формирования ссылки телемедицины. Ключи параметров именно такие!

| Загрузить      | правила конвертиации объектов      | 3                               |                |
|----------------|------------------------------------|---------------------------------|----------------|
| Загрузить      | правила регистрации объектов       |                                 |                |
| Настройки      | подключения                        |                                 |                |
| Состав отп     | равляемых данных                   |                                 |                |
| 🕁 Настро       | йки транспорта обмен               | а данными (ITB)                 | <i>∂</i> : □ : |
| Записать и з   | закрыть Записать                   |                                 | Еще -          |
| Корреспондент: | Сервис отправки                    | •                               | æ              |
| Адрес:         | https://telemed.ruitb.ru/test/api/ | $\sim$                          |                |
| Пользователь:  | login1ctest                        |                                 |                |
| Пароль:        | ****                               |                                 |                |
| Ключ           |                                    | Значение                        |                |
| ОсновнойАдре   | есТелемедицины                     | https://telemed.ruitb.ru/client | /index.html    |
| ПараметрСсы    | киТепемедицины                     | belluid                         | (2)            |

Параметры корреспондентов можно загрузить из файла табличного документа \*.mxl.

#### Структура файла должна быть такая, как на рисунке!

| Act C:\Users\pavel.malishev\Desktop\KA\Tenemeguujuha\Gasu hogu.mxl |   |                           |          |           |                                                   |                       |                                                                                                    |
|--------------------------------------------------------------------|---|---------------------------|----------|-----------|---------------------------------------------------|-----------------------|----------------------------------------------------------------------------------------------------|
|                                                                    |   | 1                         | 2        | 3         | 4                                                 | 5                     | 6                                                                                                    |
| 1                                                                  | 1 | Наименование МО           | Код Базы | Сервер МО | Адрес сервиса                                     | Логин                 | Пароль                                                                                                    |
| 2                                                                  | 2 | Верхнеландеховская ЦРБ    | 90       | 6         | http://ivoblmed.su/mb-fresh/90/ws/ITBTelemedicina | the second second     | Contraction of the                                                                                                    |
| 3                                                                  | 3 | Вичугская ЦРБ             | 78       | 1         | http://ivoblmed.su/mb-fresh/78/ws/ITBTelemedicina | the second            | independent of the                                                                                                    |
| 4                                                                  | 4 | Гаврилово - Посадская ЦРБ | 69       | 1         | http://ivoblmed.su/mb-fresh/69/ws/ITBTelemedicina | State State of State  | Manufacture and                                                                                                    |
| 5                                                                  | 5 | ΓK5 №1                    | 65       | 9         | http://ivoblmed.su/mb-fresh/65/ws/ITBTelemedicina | and the second second | Constant of the                                                                                                    |
| 6                                                                  | 6 | ΓKE №8                    | 84       | 8         | http://ivoblmed.su/mb-fresh/84/ws/ITBTelemedicina | and the second second | - Balance State                                                                                                    |
| 7                                                                  | 7 | ГКБ №3                    | 72       | 7         | http://ivoblmed.su/mb-fresh/72/ws/ITBTelemedicina | and in such           | a Relation of the                                                                                                    |
| 8                                                                  | 8 | ГКБ №7                    | 7        | 5         | http://ivoblmed.su/mb/ws/ITBTelemedicina          | and in succession     | * Balance -                                                                                                    |
| 9                                                                  | 9 | ΓΚБ №4                    | 66       | 9         | http://ivoblmed.su/mb-fresh/66/ws/ITBTelemedicina | and the second        | and the second second s |
|                                                                    |   |                           |          |           |                                                   |                       |                                                                                                    |

Вторым этапом загрузки надо отметить нужных корреспондентов и установить дополнение URL в конец адреса. Например, в файле колонка «Адрес сервиса» содержит строку «http://ivoblmed.su/mb-fresh/90/ws/ITBTelemedicina». Требуется «http://ivoblmed.su/mb-fresh/90/ws/ITBTelemedicina?wsdl» («?wsdl» дополнить).

Данные табличной части с корреспондентами будут полностью перезаписаны!

| грузить  |                            |                         |                    |                    |
|----------|----------------------------|-------------------------|--------------------|--------------------|
| ð        |                            |                         |                    |                    |
| Код базы | Наименование               | WSURLBe6 сервиса        | WSИмя пользователя | WSПароль пользоват |
| 90       | Верхнеландеховская ЦРБ     | http://ivoblmed.su/mb-f | Mar Concept        | (March 197         |
| 78       | Вичугская ЦРБ              | http://ivoblmed.su/mb-f | Mad Second         | (March 1997)       |
| 69       | Гаврилово - Посадская ЦРБ  | http://ivoblmed.su/mb-f | March Street       | 100000-000         |
| 65       | ГКБ №1                     | http://ivoblmed.su/mb-f | Mad Second         | 100000-000         |
| 84       | ГКБ №8                     | http://ivoblmed.su/mb-f | Mail Income        | 100000-000         |
| 7        | ГКБ №7                     | http://ivoblmed.su/mb/  | Madfineses.        | (March 1997        |
| 66       | ГКБ №4                     | http://ivoblmed.su/mb-f | March Street and   | (March 1997        |
| 76       | Детская ГКБ №5             | http://ivoblmed.su/mb-f | Martinessa .       | (Marcolle, MI      |
| 71       | Ивановская клиническая бол | http://ivoblmed.su/mb-f | Madfalances I      | (March 199         |
| 101      | Ивановская областная клини | http://ivoblmed.su/mb-f | Married Street     | Married Married    |
| 97       | Ивановский областной госпи | http://ivoblmed.su/mb-f | Mail States        | (Approximate)      |
| 95       | Ивановский областной клини | http://ivoblmed.su/mb-f | Mad Second         | Marrie M.          |
| 88       | Ивановский областной нарко | http://ivoblmed.su/mb-f | Malfineral         | Manufacture and    |

После добавления данных корреспондентов проверить подключение к ним:

1. Выделить строки корреспондентов и, по контекстному меню, нажать на «Проверить подключение».

| код оазы  | Наименование   | URL                                                | Пользователь | Пароль                            |                 |
|-----------|----------------|----------------------------------------------------|--------------|-----------------------------------|-----------------|
| 96        | Поликлиника №9 | http://127.0.0.1/mb96_1/ws/ITBTelemedicina.1cws?ws | dl           | Admin                             | *****           |
| 108       | Больница №3    | http://127.0.0.1/mb96 1/ws/ITBTelemedicina.1cws?ws | Đ            | Добавить                          | Ins             |
|           |                |                                                    | 5            | Скопировать                       | F9              |
|           |                |                                                    | 8            | Удалить                           | Del             |
|           |                |                                                    |              | Найти: URL - http://127.0.0.1/mb9 | Ctrl+Alt+F      |
|           |                |                                                    | Q            | Расширенный поиск                 | Alt+F           |
|           |                |                                                    | R            | Отменить поиск                    | Ctrl+Q          |
|           |                | -                                                  | •            | Переместить вверх                 | Ctrl+Shift+Up   |
|           |                |                                                    | ₽            | Переместить вниз                  | Ctrl+Shift+Down |
|           |                | -                                                  | <b>P</b>     | Копировать                        | Ctrl+C          |
|           |                |                                                    |              | Выделить все                      | Ctrl+A          |
|           |                |                                                    |              | Искать везде "http://127.0.0"     | Alt+L           |
| ообщения: |                |                                                    |              | /                                 |                 |